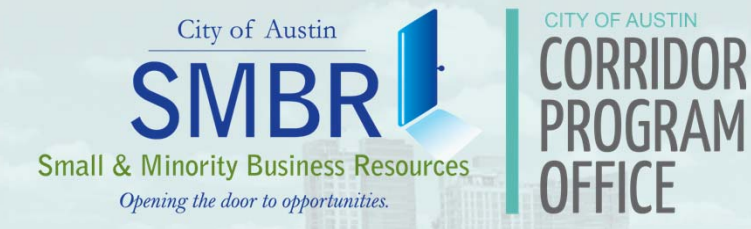

# CORRIDOR MOBILITY PROGRAM VIRTUAL PLATFORM TRAINING

## City of Austin

Wednesday, April 21, 2021

# AGENDA

### WELCOME/MEETING OBJECTIVE

### IN-DEPTH LOOK: MICROSOFT TEAMS

### ALTERNATE PLATFORMS

### SURVEY & QUESTIONS

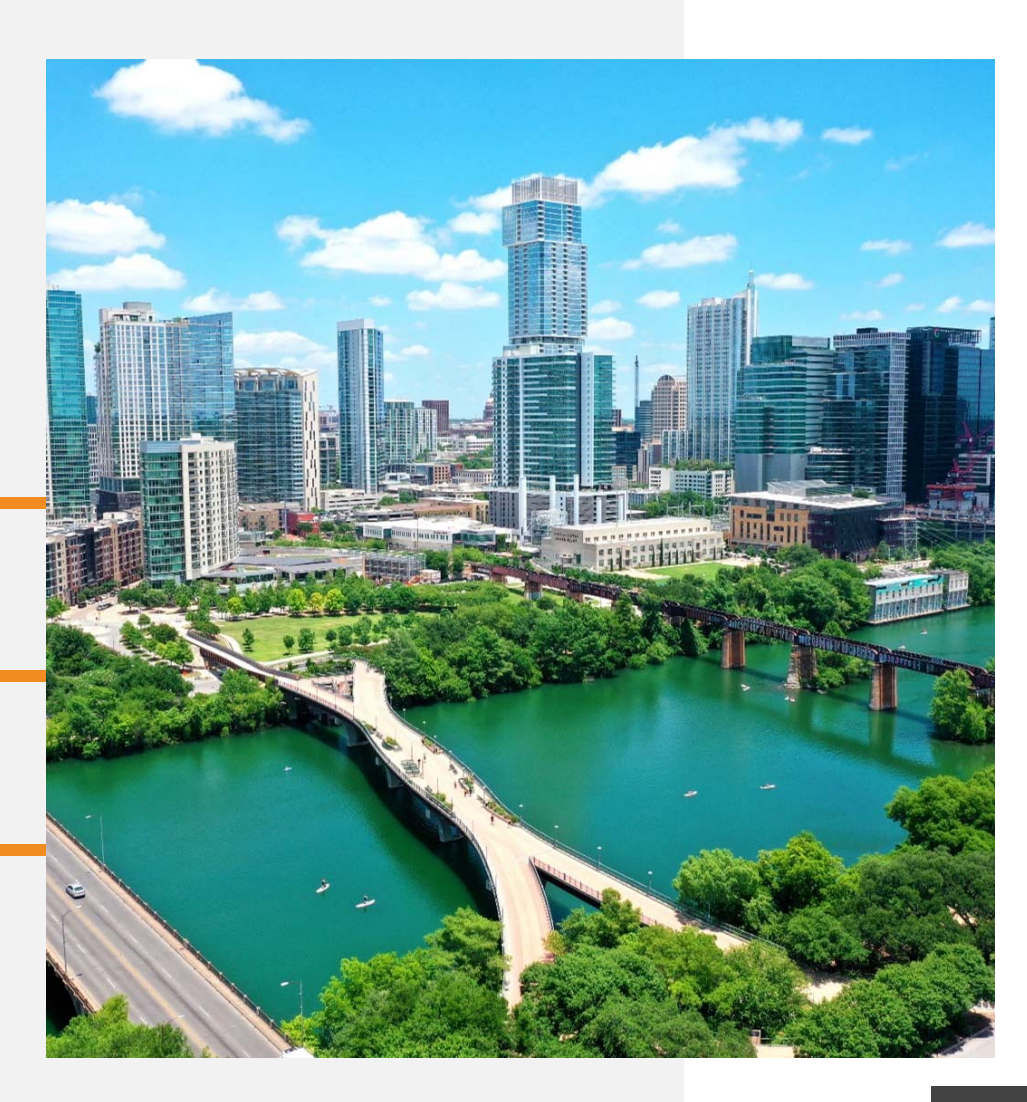

## INTRODUCTIONS

#### **City of Austin Corridor Program Office:**

Dea Crichton, Public Information & Communications Manager Tania Ortega, Public Information Specialist, Sr.

### **City of Austin Capital Contracting Office:**

Michael Williams, Procurement Supervisor, Construction Services Division Sarah Torchin, Public Information Specialist, Support Services

#### **City of Austin Small & Minority Business Resources Department:**

Blender Hill, Public Information Specialist, Sr.

#### **Corridor Program Outreach Consultant:**

Arika Haynes, Haynes-Eaglin-Waters, LLC

# **OBJECTIVE**

COVID has changed the way business is conducted. In response to a request from our valued stakeholder group, this training is offered to provide an instructional and interactive opportunity to learn more about virtual platforms used by the City of Austin with a focused look on Microsoft Teams.

## CITY OF AUSTIN VIRTUAL PLATFORMS

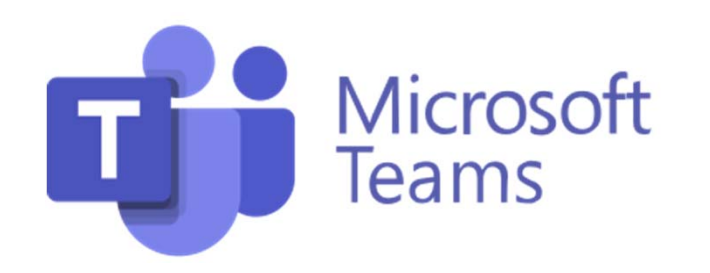

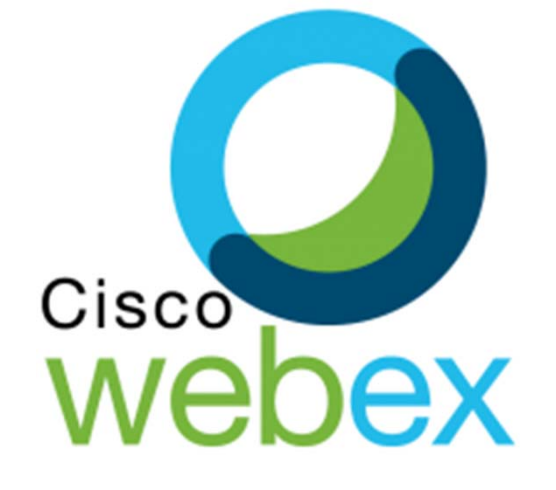

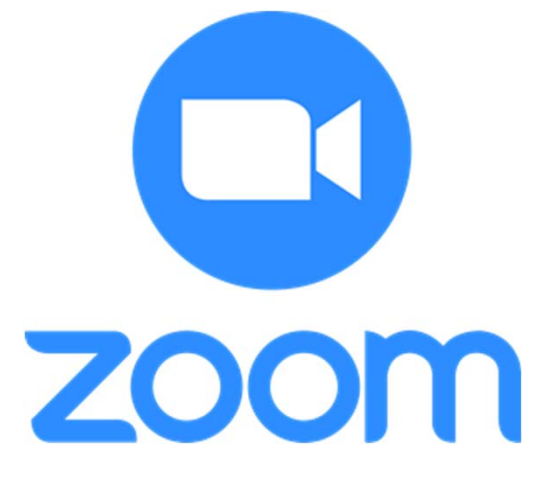

#### **Microsoft Teams/Teams Live**

Primary platform for the Corridor Program Office (CPO) and Capital Contracting Office (CCO)

#### WebEx

Primary platform for City Hall and official City of Austin Public meetings

#### Zoom

Primary platform for special community outreach events

(unique functionality)

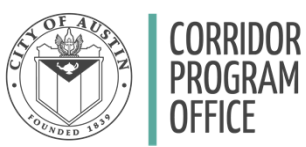

# MICROSOFT TEAMS & TEAMS LIVE

Teams & Teams Live Overview

Presenter: Michael Williams (CCO)

# MICROSOFT TEAMS

Joining a Teams Meetings

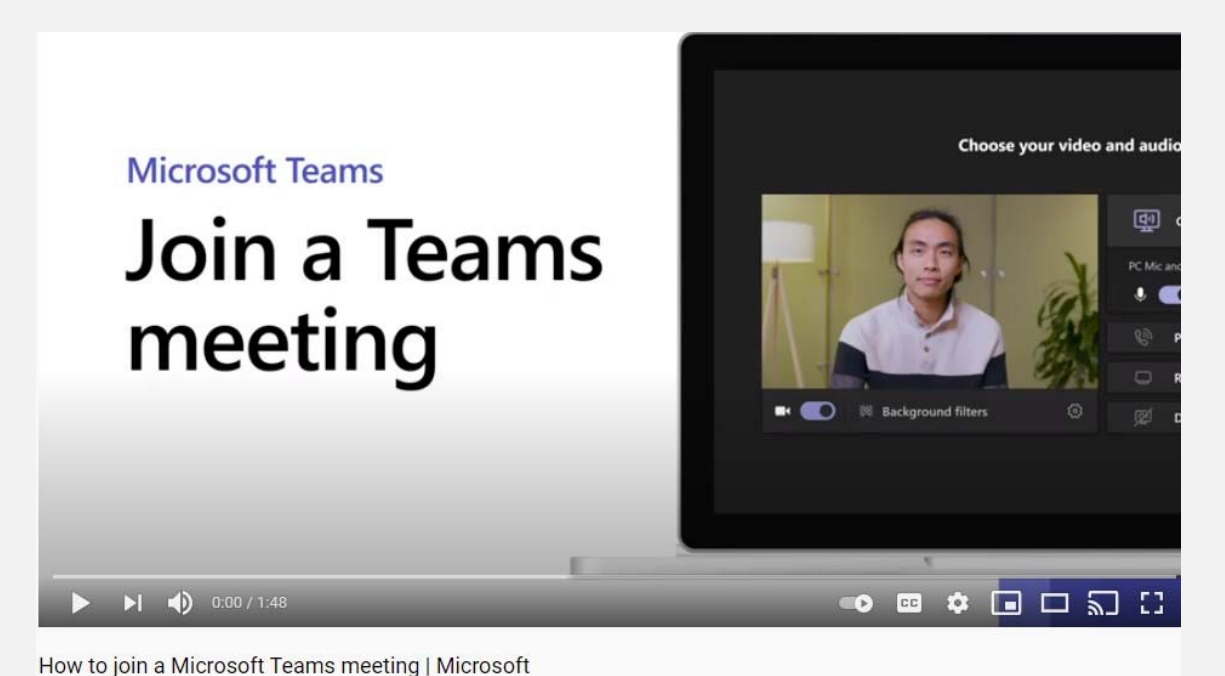

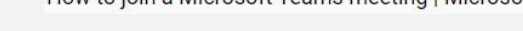

Click here: <u>https://www.youtube.com/watch?v=tfqcIjc3g94</u>

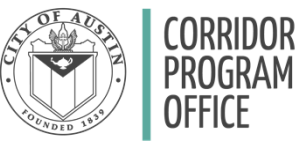

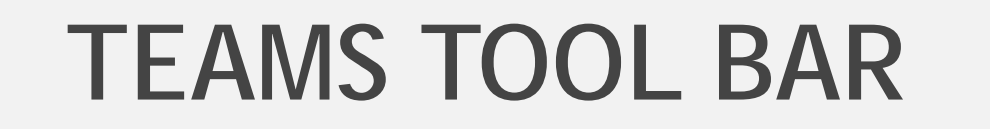

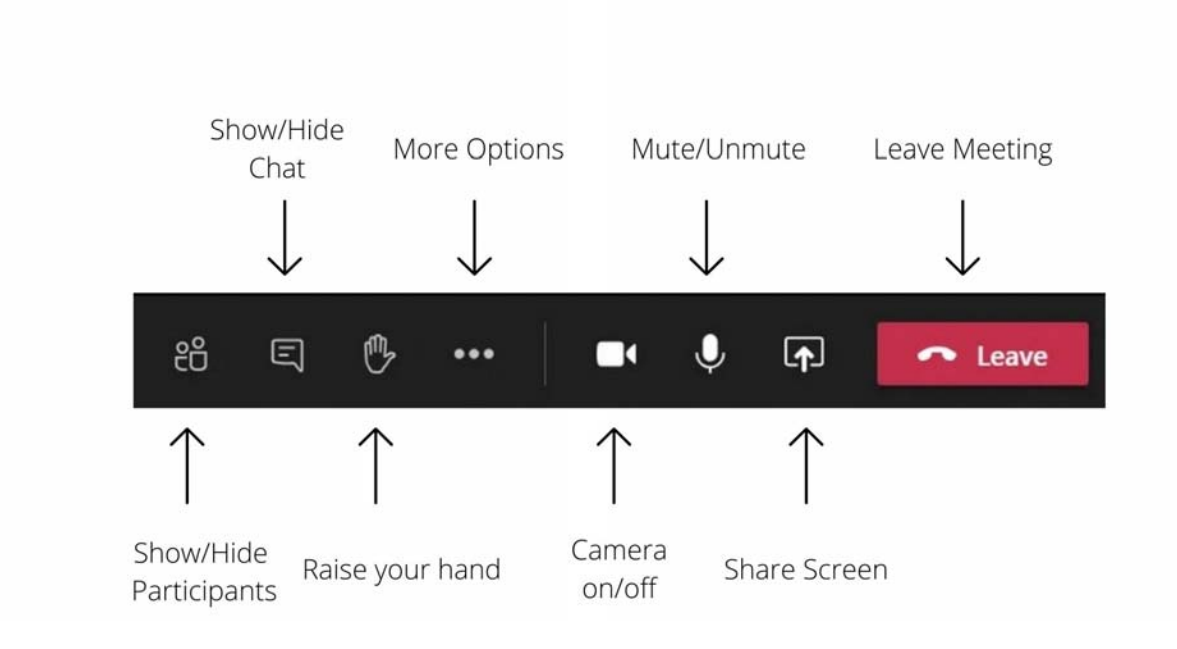

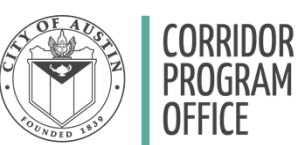

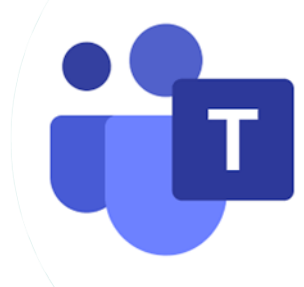

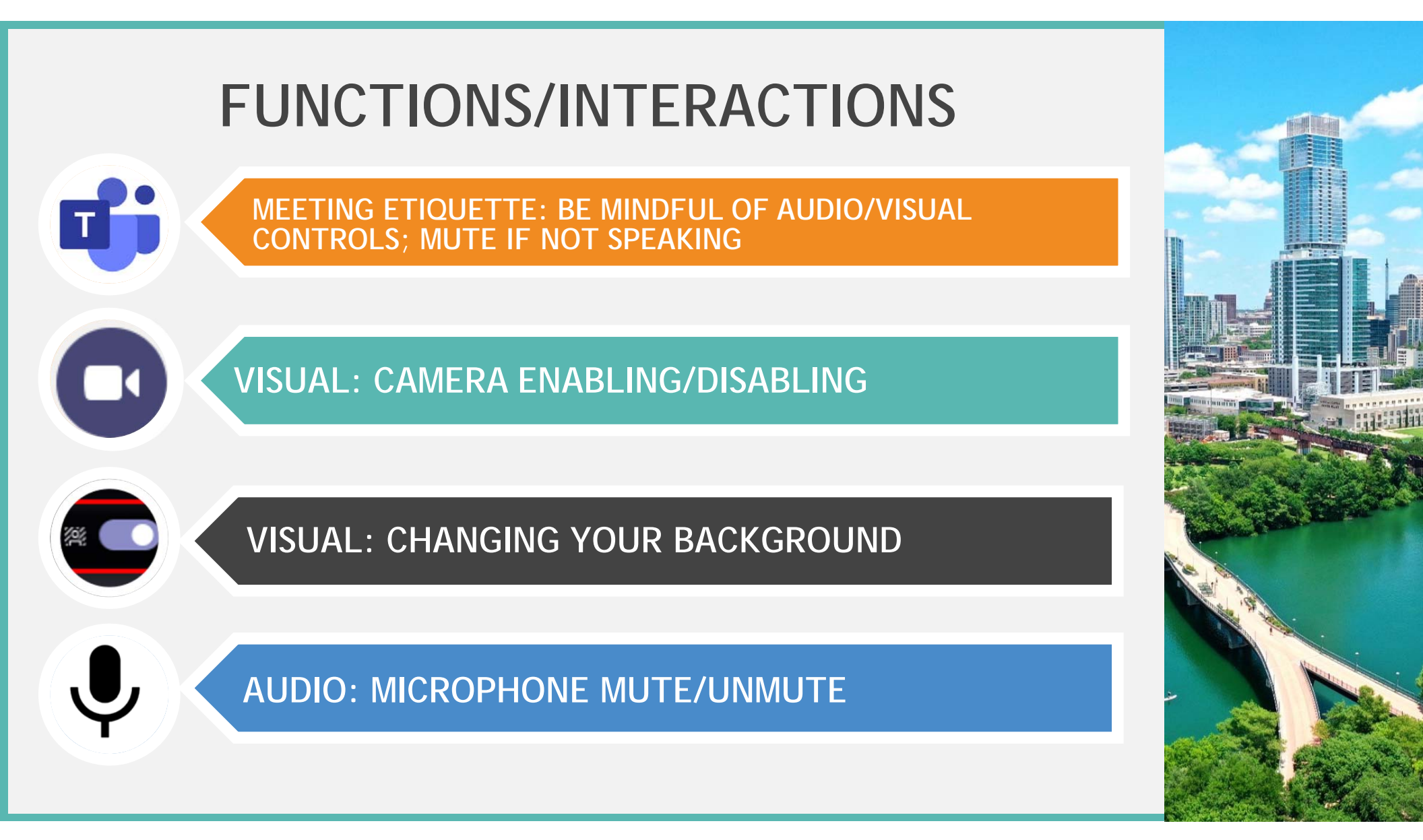

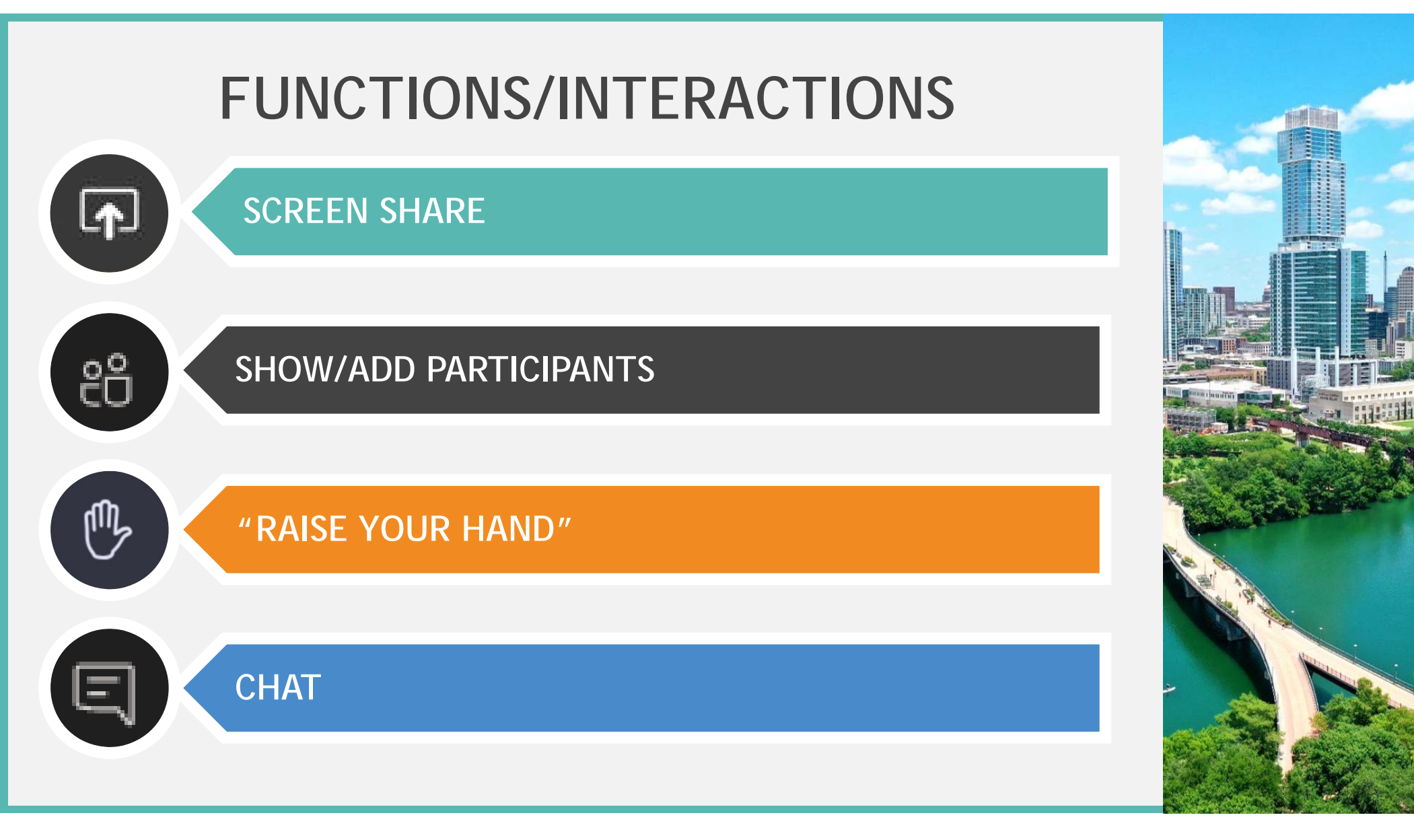

# RECORDING

### Start/Stop Recording

Locate 3 dots on tool bar to start and stop recording

Participants will see a **red** recording icon on the screen that indicates if a meeting is being recorded.

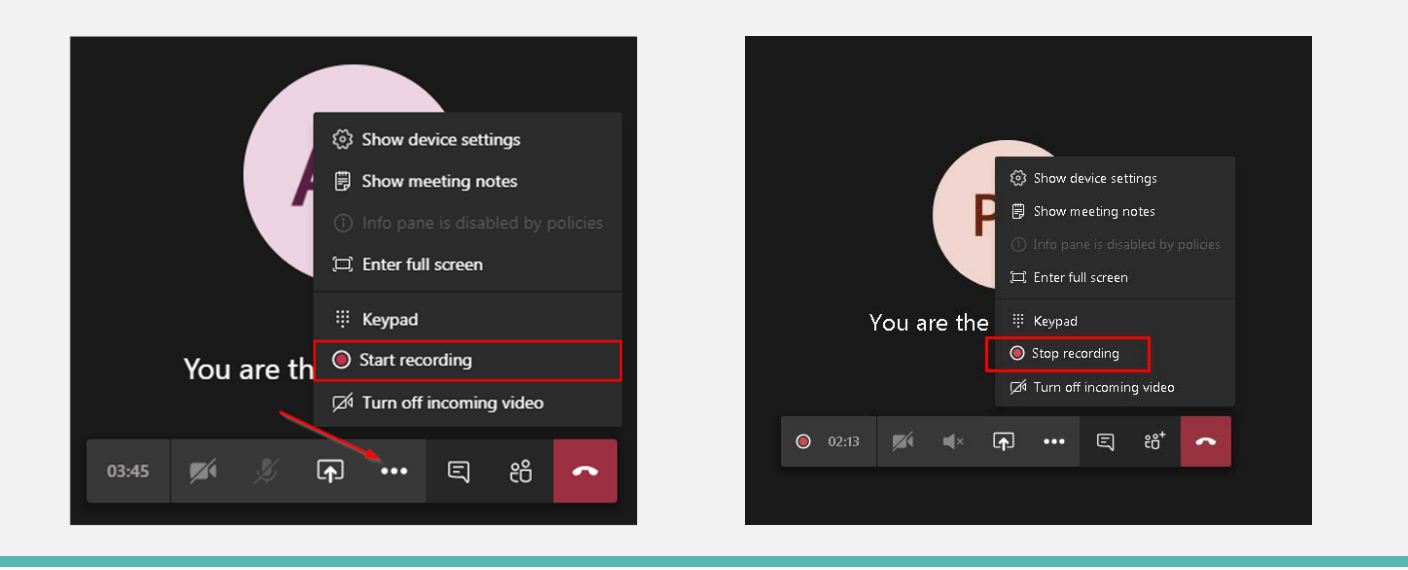

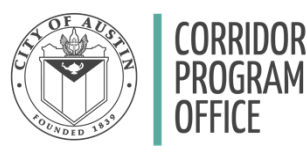

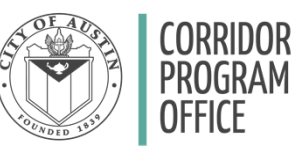

# ACCESS RECORDED MEETINGS

### **To View Your Recording**

Go to the meeting Chat

To access your recorded meeting once the recording is finished, click onto your chat window and the recording will be the last message received once the meeting has concluded.

You will also receive an email notification to announce that your recording is ready for view or download

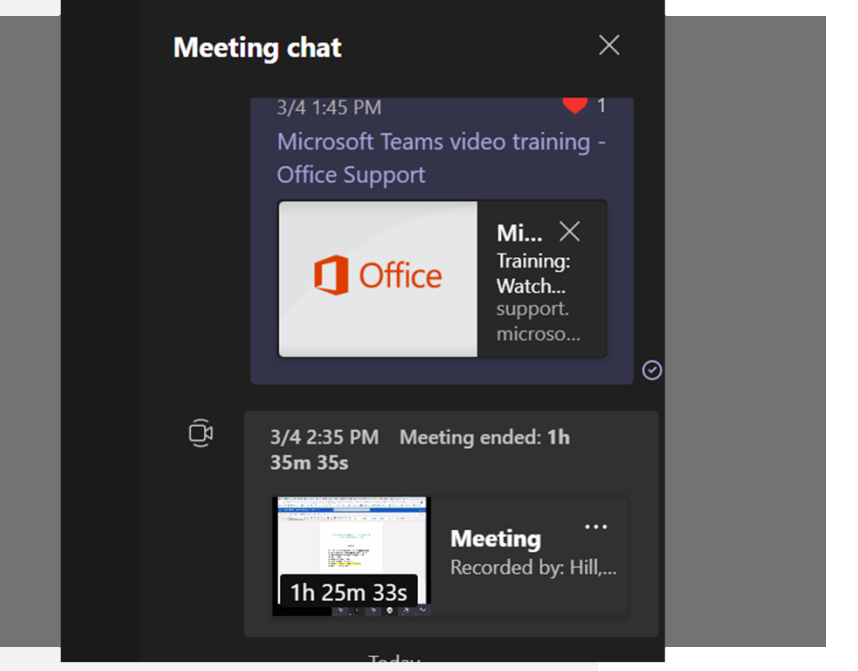

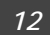

# **TEAMS VS TEAMS LIVE**

### Differences (as an attendee):

VS.

|                    | <u>Teams</u>      |
|--------------------|-------------------|
| Capacity:          | 250               |
| Duration:          | 24 hours          |
| Visual:            | Can share camera  |
| Audio:             | Can speak         |
| Chat:              | Yes               |
| Screen Share:      | Yes               |
| Delay:             | No (real time)    |
| <b>Recording</b> : | Manual activation |

## 10,000 4 Hours Cannot share camera Cannot speak or unmute Q&A Section No

**Teams Live** 

- 15-60 second delay
- Auto-record once "Live"

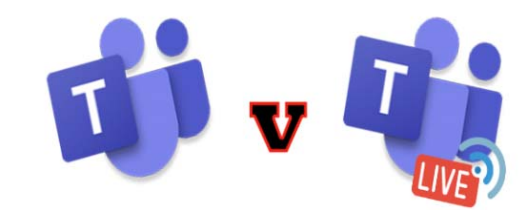

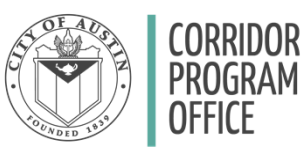

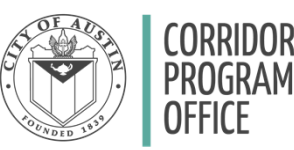

## ACCESS RECORDED TEAMS LIVE MEETINGS

### To View A Previously Recorded Live Event

You can review a previously recorded live event by accessing your meeting invitation or by finding the link that is in a body of a document

1) Locate your original link via calendar invitation or email

2) Click on "Join Live Event" again

• The recorded meeting should relaunch and autoplay

Microsoft Teams

#### Join live event

Join as producer or presenter when it's time for the live event. Do not forward this invite to the attendees.

Local numbers | Reset PIN Producer help | Presenter help | Learn more

Manage live event resources

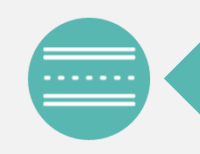

## CAPITAL CONTRACTING OFFICE FACEBOOK PAGE

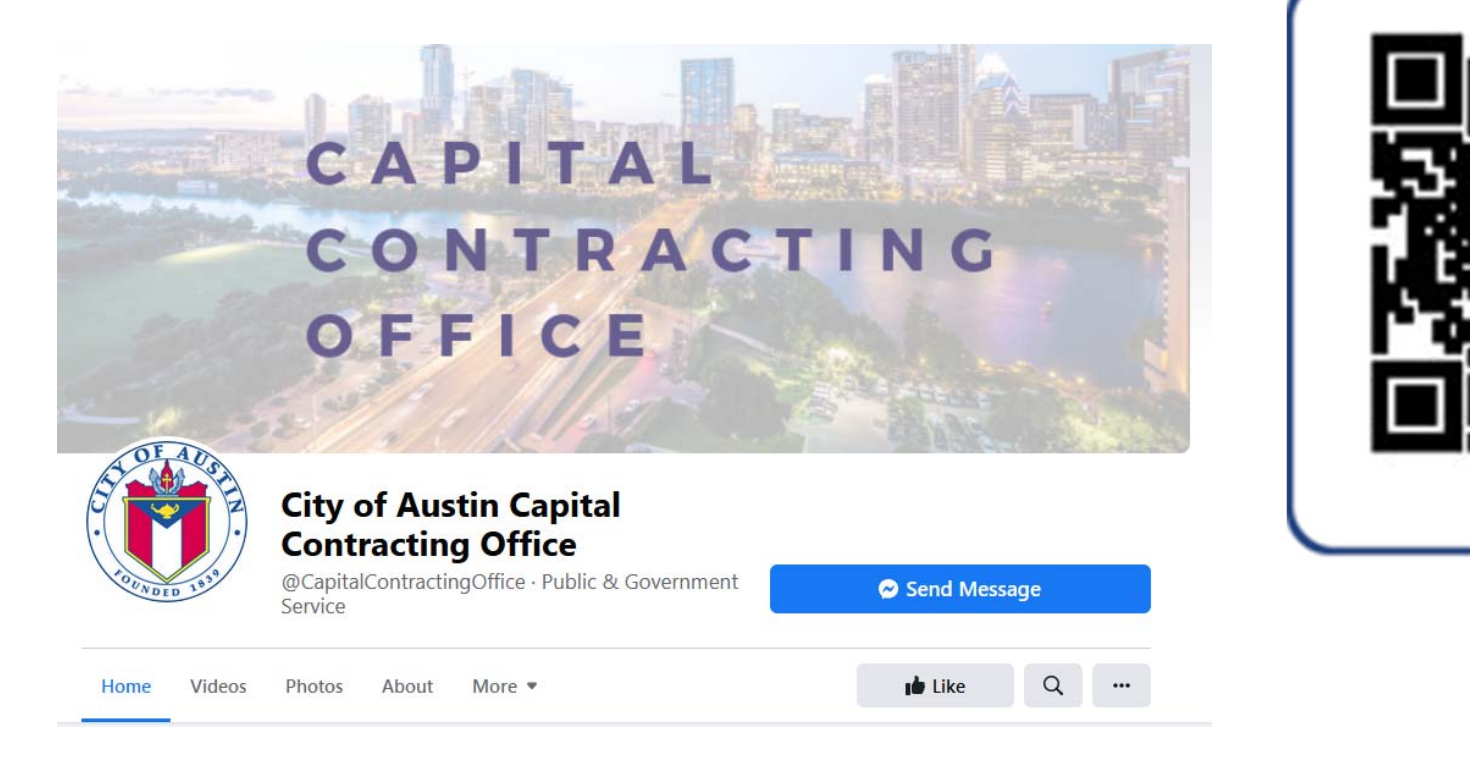

-Scan Me

Follow/Like The Capital Contracting Office on Facebook to view released solicitations Facebook.com/capitalcontractingoffice

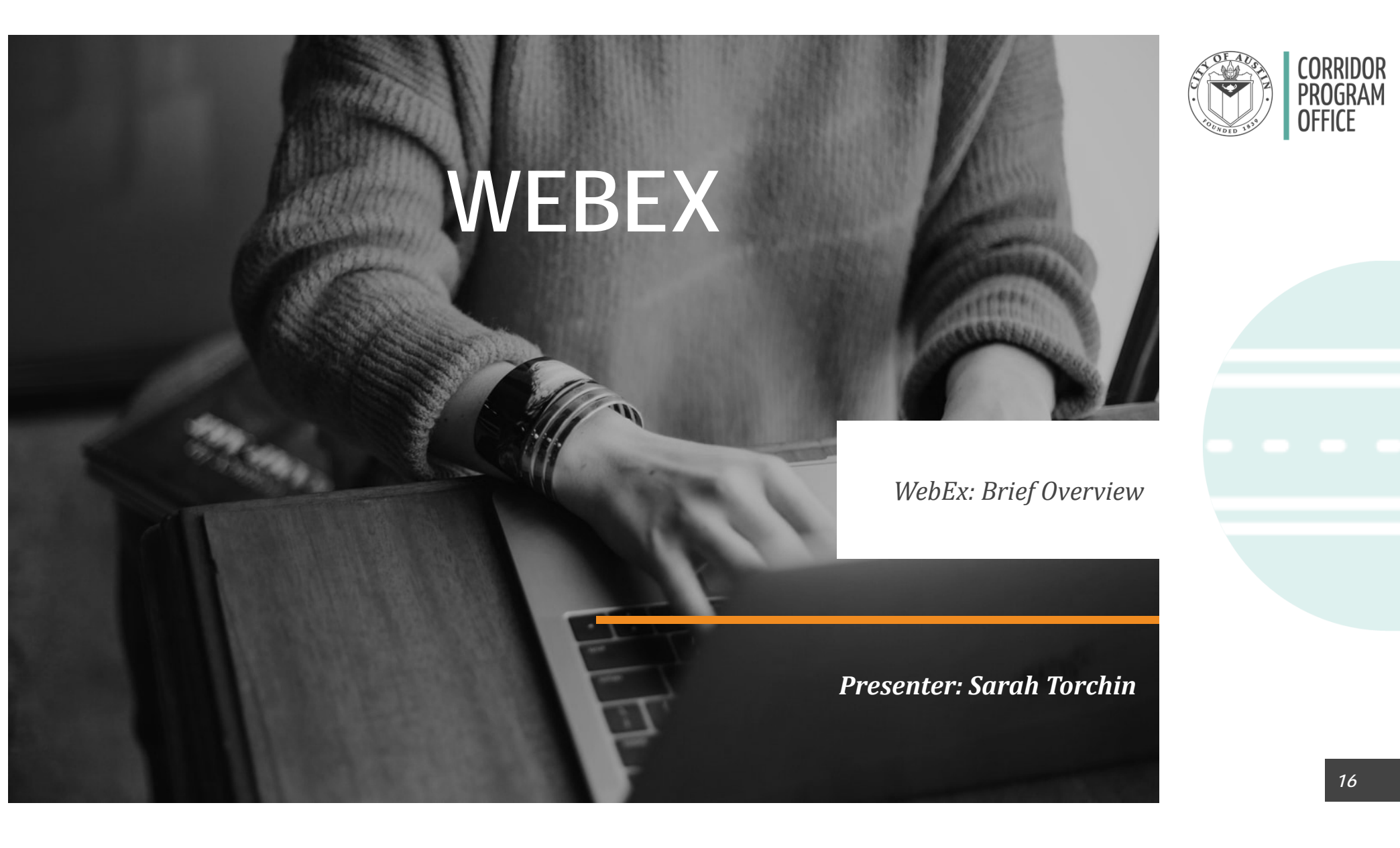

# WEBEX EVENTS

- Easy join button in the email invite
- Clear Password
- Clear call-in numbers

Host: Sarah Torchin (sarah.torchin@austintexas.gov) Event number (access code): 187 237 8963 Event password: C1PPA

Thursday, March 18, 2021 1:30 pm, Central Daylight Time (Chicago, GMT-05:00)

Join event

Join the audio conference only

To receive a call back, provide your phone number when you join the event, or call the number below and enter the access code.

+1-408-418-9388 United States Toll

1-844-992-4726 United States Toll Free

Clobal call in numbers I Tall free dialing restrictions

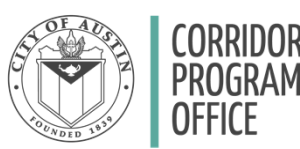

## WEBEX Functionality of WebEx

- It can be used it as registration as well as event hosting
- You can allow attendees to speak and share
- You can change the host and/or make someone a presenter within the event or before the event.

|                                                   | Cisco Webex Events                   |                                            | Event Info   Connected •                             |
|---------------------------------------------------|--------------------------------------|--------------------------------------------|------------------------------------------------------|
| Sarah                                             | Torchin Ô                            | Layout Varticipants (2)                    | 2) ×                                                 |
|                                                   | 🖽 Grid                               | Q Search                                   |                                                      |
| v Audio & Video Participant Event<br>Switch Audio | Focus                                | V Panelists (2)                            |                                                      |
| Speaker and Microphone Setting:<br>Music Mode     | s Fullscreen                         | an o Sarah                                 | Torchin                                              |
| ✓ Unmute Temporarily by Holding S                 | Space Bar Automatically Hide Names W | hen Not Speaking V Host,                   | me ¥                                                 |
| Change Virtual Background                         | Hide All Names                       | ST O Sarah                                 | n Torchin 🖬                                          |
| Connect to a Video System                         |                                      | V Attendee (0 t                            | otal, 0 displayed)                                   |
|                                                   | ]                                    |                                            |                                                      |
|                                                   |                                      | v Chat                                     |                                                      |
| <u> </u>                                          | —                                    | ♥ Unat                                     | ^                                                    |
| Sarah                                             | Iorchin                              |                                            |                                                      |
| Garar                                             |                                      | Send to: Host                              | ~                                                    |
|                                                   |                                      | Enter chat messa                           | age here                                             |
|                                                   |                                      |                                            |                                                      |
|                                                   |                                      | ∨ Q&A                                      | ×                                                    |
|                                                   |                                      | All(0)                                     |                                                      |
|                                                   |                                      |                                            |                                                      |
|                                                   |                                      |                                            |                                                      |
|                                                   |                                      |                                            |                                                      |
|                                                   | To Leave e                           | vent Select a question<br>There's a 512-ch | n and then type your answer here.<br>naracter limit. |
|                                                   |                                      |                                            | Send Send Privately                                  |
| ( n                                               | The Charthuidee up 141 the           |                                            | Q Participante O Chat                                |
|                                                   | Start video y 11 Sha                 | re (i) Record ····                         | 2 Participants () Chat                               |

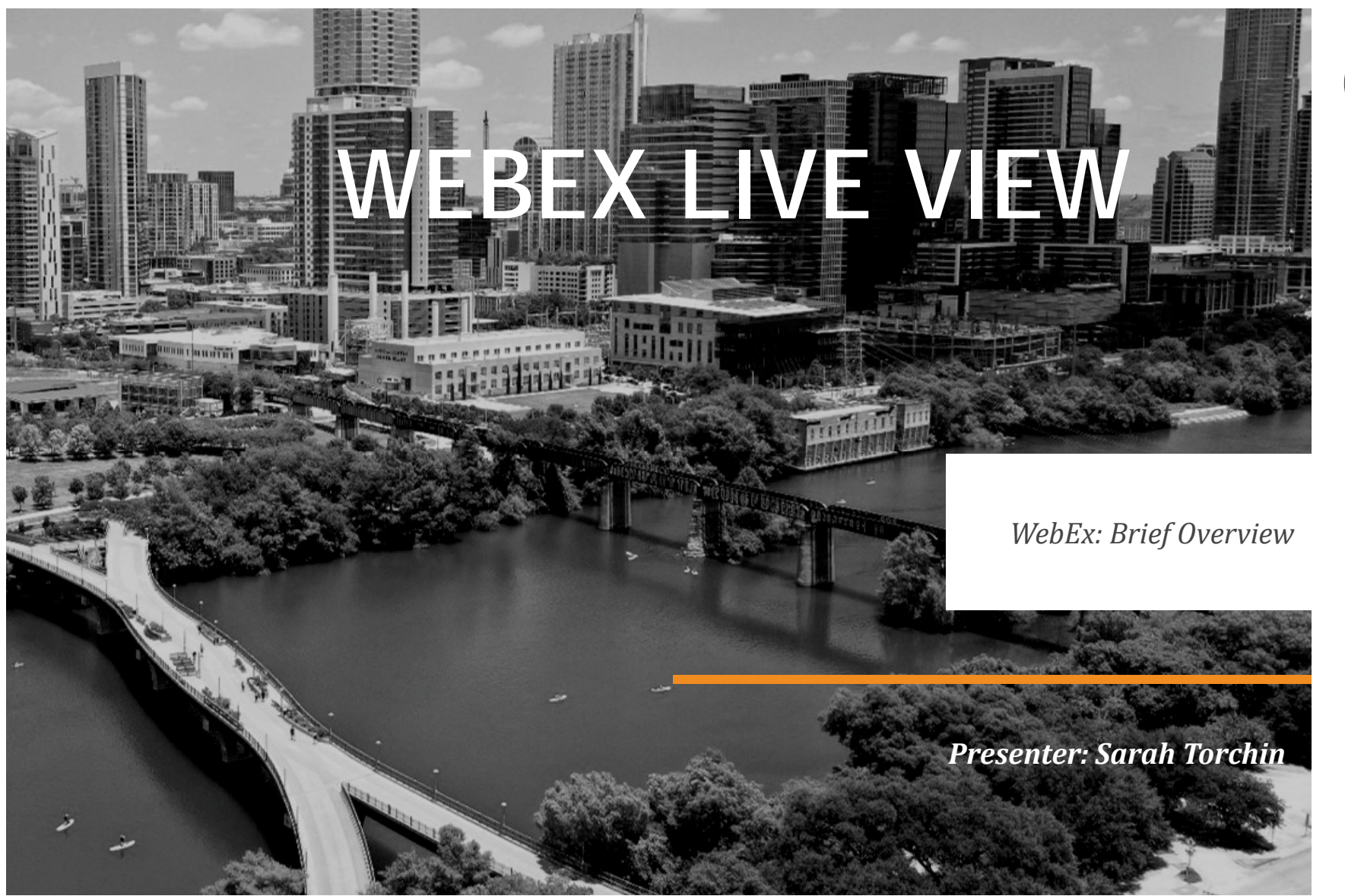

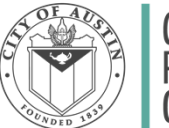

Corridor Program Office

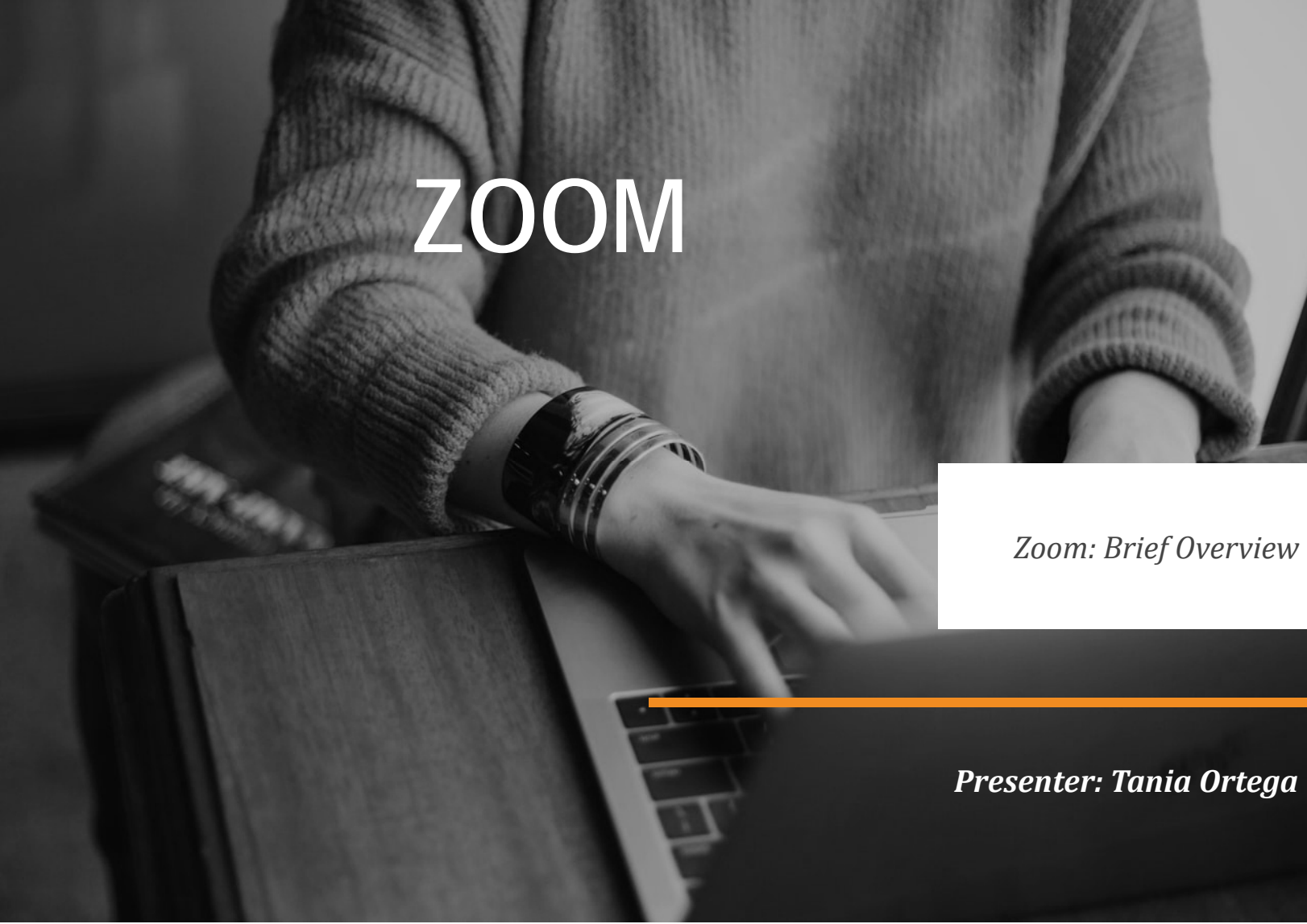

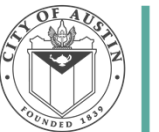

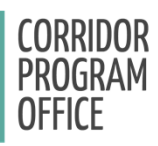

## ZOOM Basic Functions of Zoom

- Zoom is a free video conferencing application that can be accessed through your phone or on a desktop
- Participants can watch the presentation with or without their camera on and can ask questions in the chat during a meeting
- It allows for up to 100 participants
- Some additional pay features allow for breakout rooms and an interpretation feature
- The City of Austin is currently using the interpretation feature to provide real time interpretation in multiple languages

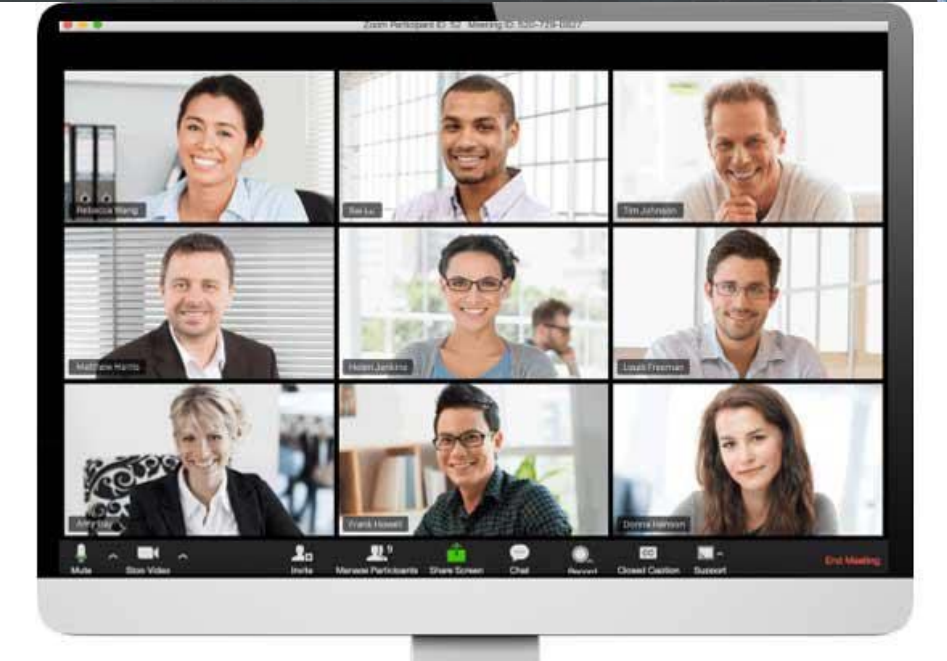

## ZOOM Basic Layout and Features

- Zoom meetings can be open to the public or you can provide a password to enter the room.
- Once you are in the room you can turn on your video or audio on the bottom left
- The middle buttons also allow you to invite others to the meeting, look at the participant list, share your screen, chat, raise your hand and choose how you see the room layout
- Security features can be enabled to limit the access attendees have

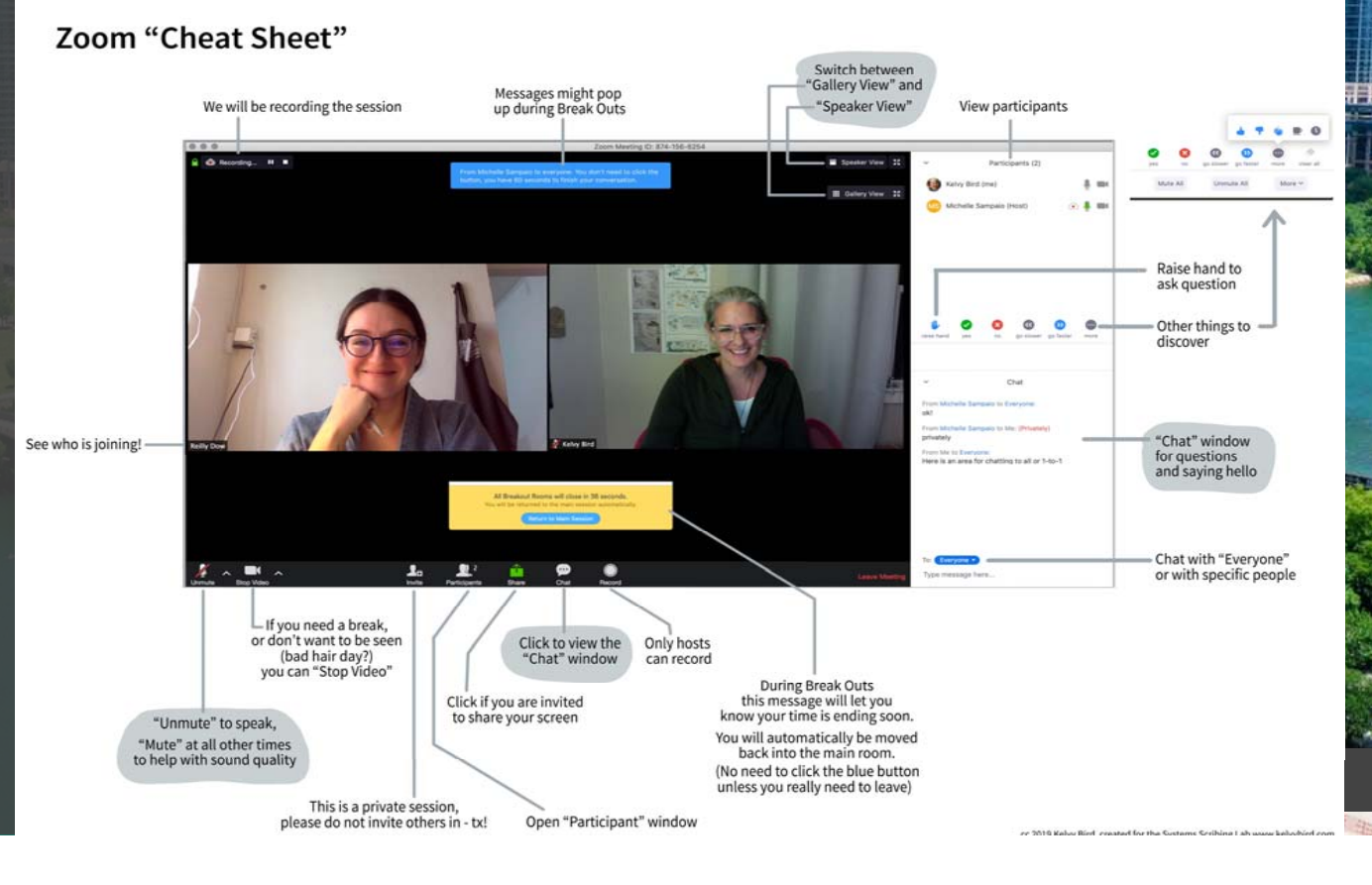

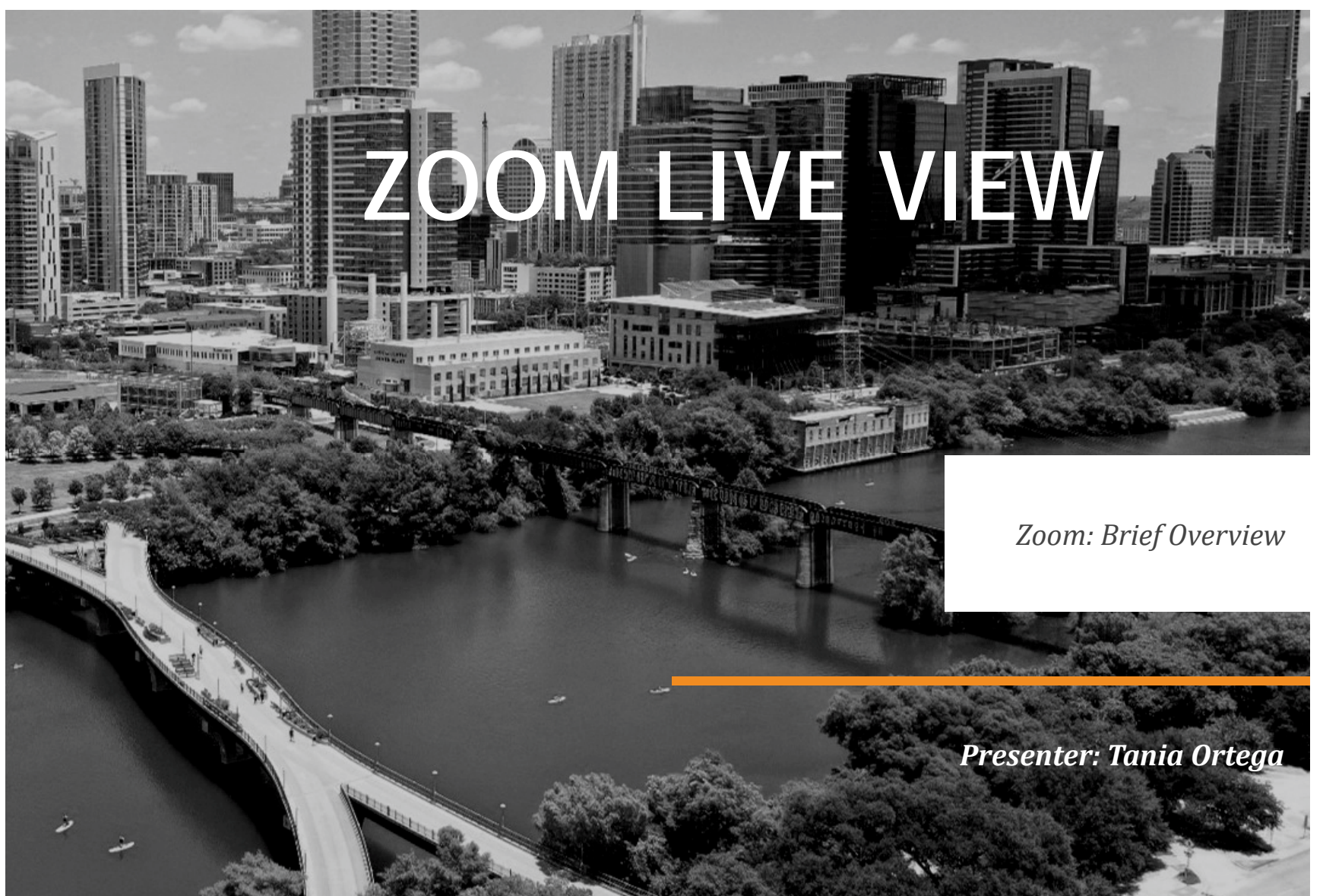

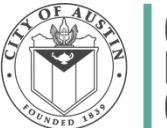

Corridor Program Office

23

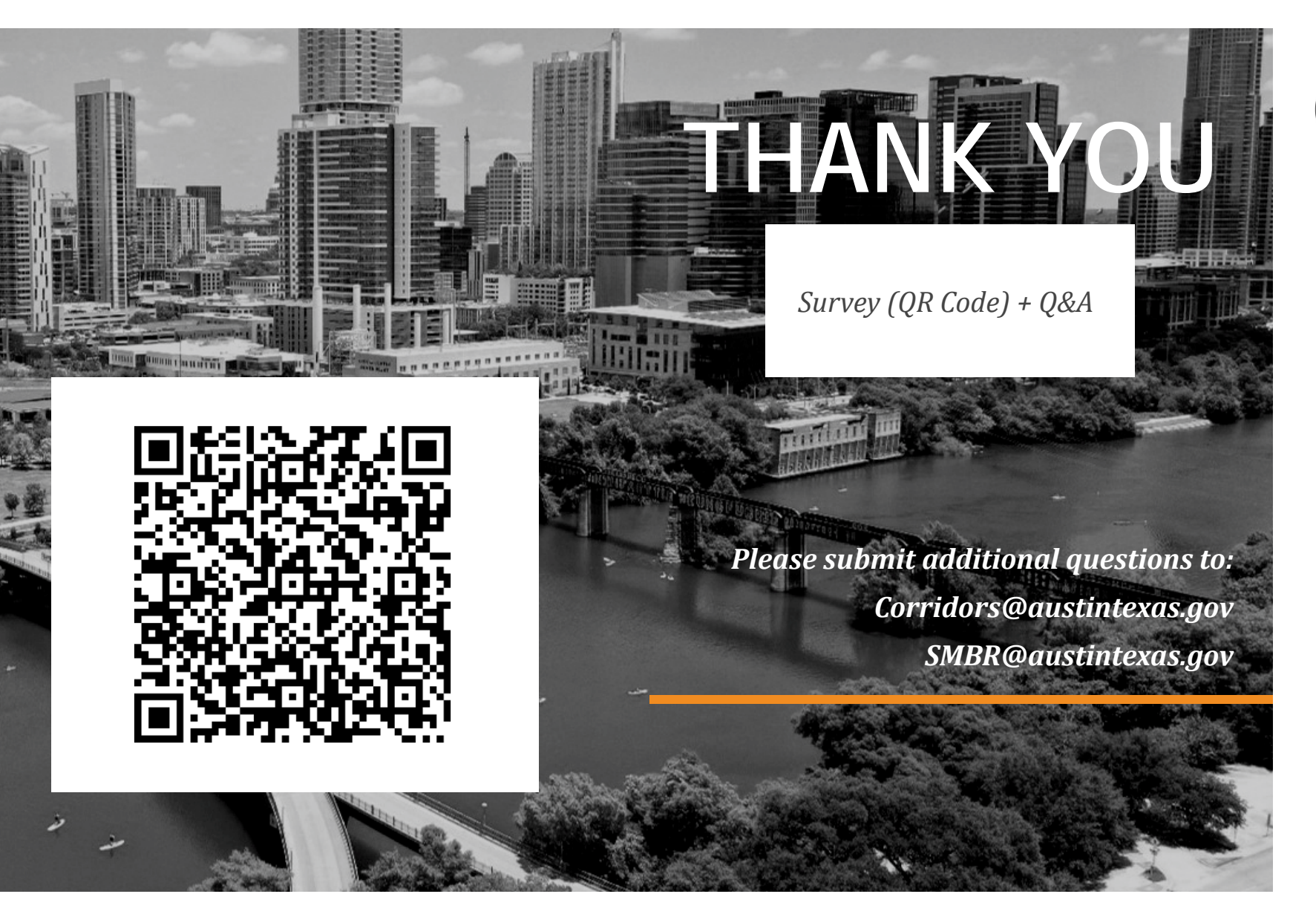

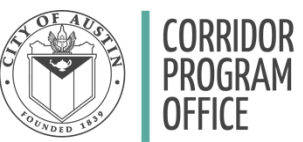